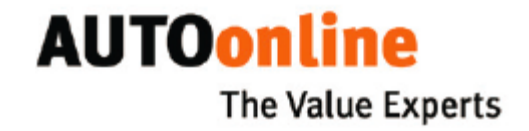

# Instrukcja Użytkownika

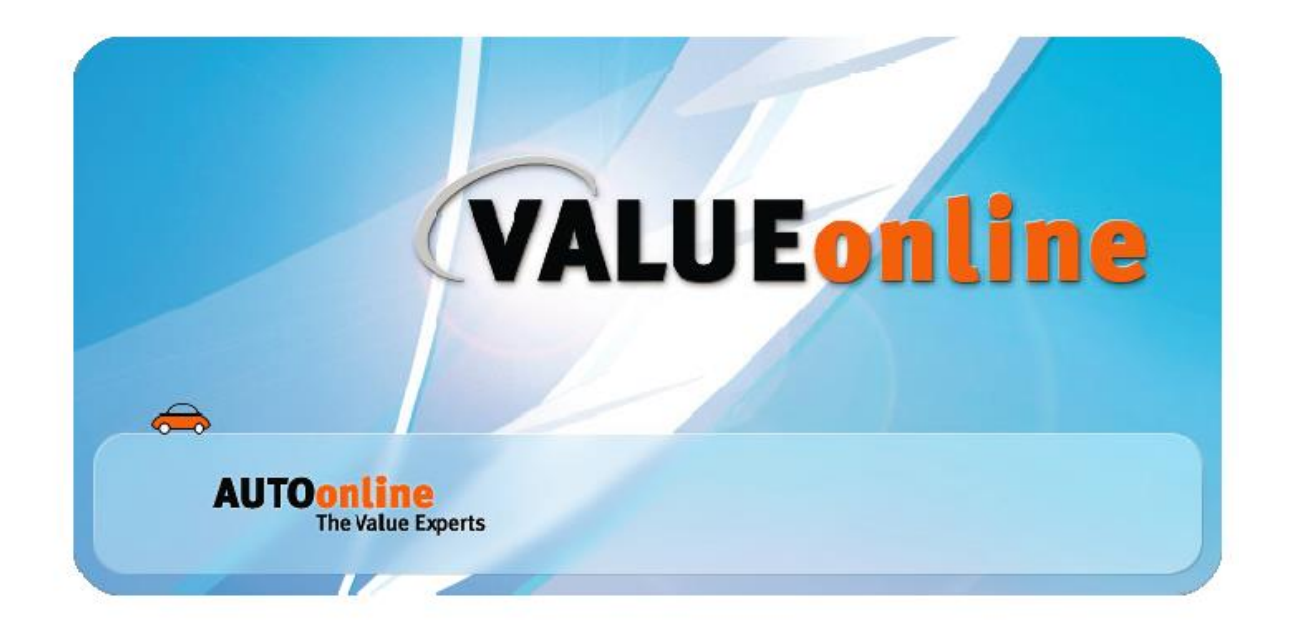

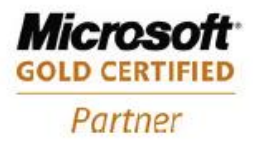

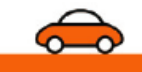

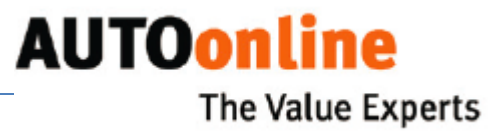

## Spis Treści

| Rozpoczęcie pracy z programem                           | 3  |
|---------------------------------------------------------|----|
| O programie                                             | 3  |
| Wymagania systemowe                                     | 3  |
| O instrukcji                                            | 4  |
| Polityka Prywatności i prawa autorskie                  | 4  |
| Obsługa programu <i>VALUEonline</i>                     | 5  |
| Uruchomienie                                            | 5  |
| Ustawienia Proxy                                        | 5  |
| Procedura                                               | 5  |
| Krok 1: Tworzenie nowej Sprawy                          | 6  |
| Krok 2: Uzupełnianie szczegółów Sprawy                  | 7  |
| Uzupełnienie ogólnych informacji o Sprawie              | 8  |
| ZAKŁADKA: Dane pojazdu                                  | 9  |
| ZAKŁADKA:Wyposażenie                                    | 10 |
| ZAKŁADKA: Szkoda                                        | 11 |
| ZAKŁADKA: Kalkulacja                                    | 14 |
| ZAKŁADKA: Fotografia                                    | 15 |
| Krok 3: Zapisywanie Sprawy                              | 17 |
| Krok 4: Przygotowanie Sprawy do wysłania                | 17 |
| Krok 5: Synchronizowanie danych                         | 17 |
| Krok 6: Dostęp i zarządzanie ofertami                   | 18 |
| Kopiowanie lub importowanie danych Sprawy               | 20 |
| Dodatkowe wskazówki związane z użytkowaniem programu    | 21 |
| Tworzenie Kopii i ponowne wysyłanie Sprawy na platformę | 21 |
| Anulowanie wysłanej Sprawy a Usuwanie lokalne           | 22 |

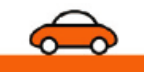

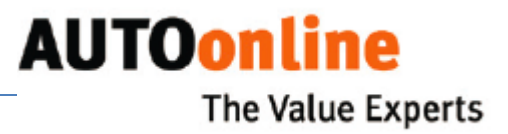

## Rozpoczęcie pracy z programem

## **O programie**

Za pomocą programu **VALUEonline** można w prosty i szybki sposób zebrać informacje dotyczące pojazdów, dla których niezbędne jest ustalenie wartość pozostałości na rynku. Po wybraniu określonego przedziału czasowego można również przeglądać wszystkie złożone oferty, zapisać je a następnie wydrukować - np. w celu dołączenia ich do raportu.

Aplikacja **VALUEonline** umożliwia również importowanie danych pojazdu (np. z Infoeksperta, Eurotax'u, Audatex'u), eksportowanie ich oraz dokonywanie analizy rynkowej dla poszczególnych obiektów. Możliwe jest także umieszczenie pojazdu flotowego na rynku pozostałości. Aby usługa była jednak aktywna należy wcześniej skontaktować się z AUTOonline w celu jej uruchomienia na Państwa koncie.

#### Wymagania systemowe

#### Zalecana konfiguracja:

| System operacyjny:      | Windows 2000, Windows XP,<br>Windows Server 2003 |
|-------------------------|--------------------------------------------------|
| Rozdzielczość ekranu:   | 1024 x 768 lub wyższa                            |
| Pamięć RAM:             | 512 MB lub więcej                                |
| Dysk twardy:            | 200 MB lub więcej                                |
| Połączenie internetowe: | ADSL lub DSL                                     |

#### Wymagania minimalne:

| System operacyjny:   | Windows 98 / ME / NT 4.0 Service Pack 6.0a<br>(lub wyższy) |
|----------------------|------------------------------------------------------------|
| Rozdzielczość ekranu | 800 x 600 lub wyższa                                       |
| Pamięć RAM:          | 128 MB                                                     |
| Dysk twardy:         | 100 MB                                                     |

Modem analogowy lub ISDN

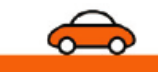

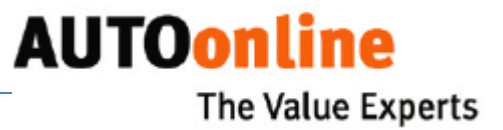

#### Inne wymagania:

- Aby korzystać z programu VALUEonline należy go zainstalować na swoim komputerze.
- Aby zapisywać dokumenty (np. arkusz z ofertami lub analizy rynkowe) w postaci plikow PDF należy wcześniej zainstalować aplikację Adobe Reader (lub Acrobat Reader wersja 4.0 lub wyższą). Można ją również pobrać bezpłatnie ze strony firmy Adobe (www.adobe.com).

## O instrukcji

Podczas tworzenia niniejszej instrukcji założyliśmy, iż znają Państwo podstawy obsługi systemu Microsoft Windows, standardowe interfejsy i elementy operacyjne (przeglądarka Explorer, przyciski, paski menu, itd.).

W każdej chwili możesz otworzyć elektroniczną wersję instrukcji z poziomu programu (patrz str.). Aby ją zapisać a następnie wydrukować wymagany jest program Adobe Reader (lub Acrobat Reader wersja 4.0 lub wyższa). Można ją pobrać bezpłatnie ze strony firmy Adobe (www.adobe.com).

#### Przekaż nam swoją opinię

Wierzymy, iż nasze oprogramowanie spełni wszystkie Państwa wymagania dlatego też chcielibyśmy poznać Państwa opinie i sugestie o programie jak i o instrukcji. W tym celu prosimy o wysłanie wiadomości e-maili na adres info@autoonline.pl

Dziękujemy!

#### Polityka prywatności i prawa autorskie

AUTOonline GmbH jest w posiadaniu wszystkich praw własności oraz znaków handlowych powiązanych z programem *VALUEonline* a także dokumentacją w formie papierowej i elektronicznej. Firma AUTOonline nie udziela gwarancji na szkody spowodowane umyślnie, powstałe w wyniku użytkowania aplikacji. Microsoft i Windows są zastrzeżonymi znakami towarowymi firmy Microsoft. Adobe i Adobe Reader są zastrzeżonymi znakami towarowymi firmy Adobe Systems Incorporated.

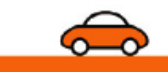

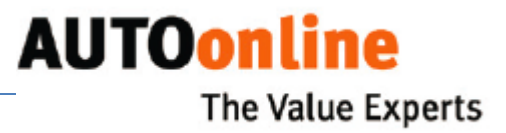

## Obsługa programu VALUEonline

#### **Uruchomienie**

Przy pierwszym uruchomieniu programu **VALUEonline** zostaną Państwo poproszeni o wprowadzenie otrzymanego numeru ID oraz hasła w oknie Ustawienia. Jeśli wpisane parametry będą nieprawidłowe – nie będzie możliwe dalsze korzystanie z giełdy.

| S          | 🕐 Ustawienia           |                     |                 |               |            |            |               |                 |
|------------|------------------------|---------------------|-----------------|---------------|------------|------------|---------------|-----------------|
| Sec.       | Wartości domyślne      | Interfejs graficzny | Użytkownik      | Źródło danych | Drukowanie | Interfejsy | Edycja obrazu | Transfer danych |
| Ustawienia | Dane użytkownika       |                     |                 |               |            |            |               |                 |
|            | Numer klienta          | 048**               | ***             |               |            |            |               |                 |
|            | Hasło do danych        | *****               | 8               |               |            |            |               |                 |
|            | Osoba kontaktowa       |                     |                 |               |            |            |               |                 |
|            | Nazwa, pole 1          |                     |                 |               |            |            |               |                 |
|            | Nazwa, pole 2          |                     |                 |               |            |            |               |                 |
|            | Dział                  |                     |                 |               |            |            |               |                 |
|            | Ulica/Skrytka pocztowa |                     |                 |               |            |            |               |                 |
|            | Kraj/Kod pocztowy      |                     | -               |               |            |            |               |                 |
|            | Miejscowość            |                     |                 |               |            |            |               |                 |
|            | Numer kontaktowy       |                     |                 |               |            |            |               |                 |
|            | Numer faksu            |                     |                 |               |            |            |               |                 |
|            | Adres e-mail           | adres.              | email@poczta.pl |               |            |            |               |                 |
|            |                        |                     |                 |               |            |            |               |                 |
|            |                        |                     |                 |               |            |            |               |                 |
|            |                        |                     |                 |               |            |            |               |                 |
|            |                        |                     |                 |               |            |            |               |                 |
|            |                        |                     |                 |               |            |            |               |                 |
|            | ок                     | Zastosuj            | Anuluj          |               |            |            |               |                 |

#### **Ustawienia Proxy**

Przy uruchomieniu aplikacji należy upewnić się u *Lokalnego Administratora* czy są wymagane **Ustawienia Proxy** podczas połączenia, w takim przypadku niezbędne jest uzupełnienie **Zakładki Transfer danych -> Proxy.** 

#### Procedura

Ogólna procedura korzystania z programu **VALUEonline** wygląda następująco:

- 1) Utwórz nową sprawę zaimportuj lub skopiuj określone dane pojazdu z archiwum
- 2) Wprowadź, zmień, uzupełnij informacje o Pojeździe
- 3) Zapisz dane
- 4) Zatwierdź dane do wysłania
- 5) Wyślij sprawę na giełdę AUTOonline
- 6) Pobierz złożone oferty

## Krok 1: Tworzenie nowej Sprawy

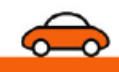

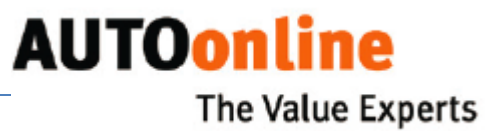

Istnieją trzy możliwości wprowadzenia pojazdu na giełdę AUTOonline:

- A Utwórz nową sprawę, wprowadż wszystkie informacje dotyczące pojazdu a następnie zapisz.
  - » Wybierz z górnego menu: Sprawa > Nowy lub
  - » Kliknij na 👖

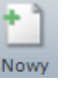

Pola w obszarze szczegółowych informacji o Pojeździe (Sprawie) będą na początku zazwyczaj puste. Niektóre z nich mogą być już wypełnione, w zależności od *Wartości Domyślnych (Wartości Domyślne wprowadzić można w oknie Ustawienia)* 

B Utwórz Kopię istniejącej sprawy, zmień, uzupełnij brakujące dane a

następnie Zapisz.

| t        |          |         | s         | -         | 2 🖉               | <u> </u>                                    | N 🔧 🎖 🤇                                                                                                    | )                                      |             |                        |                        |                    |
|----------|----------|---------|-----------|-----------|-------------------|---------------------------------------------|----------------------------------------------------------------------------------------------------|----------------------------------------|-------------|------------------------|------------------------|--------------------|
| No       | wy Zapis | z Druk  | uj Dokur  | menty     | Wymiana DAT Ai    | udatex VIN                                  | Ustawienia Pomoc EASYo                                                                                        | online                                 |             |                        |                        |                    |
| 51       | Podgląd  | Termin  | ważnośc   | Zle       | Numerakt          |                                             |                                                                                                    |                                        |             |                        |                        |                    |
| 1        |          | 2012-11 | -21 19:00 |           | Ofertowanie do    | 2013-01-1                                   | 4 19:00 🔻                                                                                                    | Nr rej.                                |             |                        |                        |                    |
| ~        | No.      | 2012-11 | -21 19:00 |           | Typ oferty        | Normalny                                    |                                                                                                    |                                        |             |                        |                        |                    |
|          | A.C.     |         |           |           | <u>D</u> ane poja | azdu                                        | Wyposażenie                                                                                                   | <u>S</u> zkoda                         |             | <u>K</u> alkulacja     | <u>E</u> otografie (5) | <u>O</u> ferty     |
| 1        |          | 2013-01 | -14 19:00 |           | Rodzaj pojazdu    | Motocykl                                    |                                                                                                    |                                        |             |                        |                        | $\bigtriangledown$ |
| ~        | Search . | 2013-01 | -14 19:00 |           | Producent         | HONDA                                       |                                                                                                    |                                        |             |                        |                        |                    |
|          |          |         | Now       | vy        |                   | 600 F                                       |                                                                                                    |                                        |             |                        |                        |                    |
| ×        | 0*0      | 2013-01 | Zapi      | isz       |                   |                                             |                                                                                                    |                                        |             |                        |                        |                    |
| ~        | 1000     | 2013-01 | Кор       | iuj       |                   | ivna                                        |                                                                                                    | (7)                                    |             | Klasa emisii spalin    |                        | ()                 |
|          | 100      |         | Usu       | ń         |                   |                                             |                                                                                                    |                                        | Scm (2)     | Nadworie               |                        |                    |
| ~        |          | 2013-02 | √ Zatv    | vierdź o  | lo wysłania       |                                             |                                                                                                    |                                        |             | Redwood                |                        |                    |
|          |          |         | Anu       | ıluj wys  | łaną ofertę       |                                             |                                                                                                    |                                        | kW 🔍        | Rodzaj skrzynki biegow |                        |                    |
| ~        | 100      | 2013-04 | Wyr       | miana d   | lanych z serwerem |                                             |                                                                                                    |                                        | km 💌        |                        |                        |                    |
|          |          |         | Druk      | kuj       |                   | ▶ ny                                        |                                                                                                    | T                                      |             | Ilość drzwi            |                        |                    |
| <b>~</b> |          | 2013-03 | Dok       | ument     | /                 | • •                                         | - 04 🔍                                                                                                    |                                        |             | Badanie spalin         |                        | V . V              |
|          | •        | 2012.0/ | Wyś       | ilij mail | em                | <ul> <li>In zarejs</li> </ul>               | strowany w Niemczech                                                                                          |                                        |             |                        |                        | *                  |
|          | SP       | 2013-0- | Opir      | nia       |                   | erkung:                                     | twondot und in Dundand wieder au                                                                              | facturdon, EIN vorfölgda               | t divorro A | nhautaila im           |                        |                    |
| 1        |          | 2013-05 | -28 19:00 |           |                   | Frontbereich<br>Bereich des<br>Laufleistung | n wurden entwendet, Tank sowie Lu<br>Tanks, Motorlauf nicht prüfbar!!!! F<br>zum Diebstahlzeitpunkt 50.500 km | iftfilterkasten fehlen, Kab<br>üsiko!! | elschmorsch | naden im               |                        |                    |

» Zaznacz Sprawę następnie prawym klawiszem myszy wybierz > *Kopiuj* 

(patrz wyżej). Wszystkie informacje dotyczące pojazdu zostaną

skopiowane ze źródłowej **Sprawy** z możliwością ich dalszej edycji.

C Zaimportuj szczegóły pojazdu, kalkulacji z programu eksperckiego (patrz str. 21), zmień, dodaj dane a następnie zapisz Sprawę (procedura identyczna jak podczas kopiowania Sprawy).

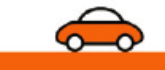

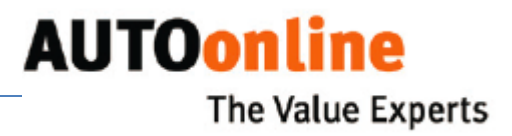

## Krok 2: Uzupełnianie szczegółów Sprawy

**WAŻNE:** Aby umieścić Pojazd na giełdzie **AUTOonline** należy uzupełnić wszystkie wymagane pola. W przypadku braku informacji w jednym z pól system podświetli je na *czerwono* jak na poniższej ilustracji i nie pozwoli na kontynuowanie pracy.

| Numerakt                |          |                     |                | )    |                        |                |          |                | Gotowy do wysłania                        |
|-------------------------|----------|---------------------|----------------|------|------------------------|----------------|----------|----------------|-------------------------------------------|
| Ofertowanie do          |          | 0                   | Nr rej.        |      |                        |                |          |                | Nie 🕢 Tak                                 |
| <sup>·</sup> Typ oferty | Normalny | •                   |                |      |                        |                |          |                |                                           |
| <u>D</u> ane poja:      | zdu      | <u>W</u> yposażenie | <u>S</u> zkoda |      | <u>K</u> alkulacja     | <u>F</u> otogr | afie (0) | <u>O</u> ferty | <u>A</u> naliza rynku                     |
| Rodzaj pojazdu          |          |                     |                |      |                        |                |          | 0              | Data pierwszej rejestracji (wg dow. rej.) |
| Producent               |          |                     |                |      |                        |                |          | <b>V</b> (1)   | Ndst                                      |
| Model                   |          |                     |                |      |                        |                |          | <b>V</b> ()    |                                           |
| Wersja                  |          |                     |                |      |                        |                |          |                | Nr ident. pojazdu (ost. 5 cyfr)           |
| Rodzaj silnika          |          |                     | V              | 0    | Klasa emisji spalin    |                |          | ۲              |                                           |
| Pojemność silnika       |          |                     |                | Ccm  | Nadwozie               |                |          | ۲              | Państwo i kod poczt. miejsca postoju      |
| Mocsilnika              |          |                     |                | kW 💌 | Rodzaj skrzynki biegów |                |          |                | VAT do odliczenia 19                      |
| Przebieg                |          |                     |                | km 💌 |                        |                |          |                | _                                         |
| Kolor                   |          |                     | ۲              |      | Ilość drzwi            |                |          | ۲              |                                           |
| Badanie techniczne      | •        |                     |                |      | Badanie spalin         |                |          |                | Wybórzleceniodawcy                        |
| Uwagi                   |          |                     |                |      |                        |                |          | *              | Kata paiatu dastasa                       |
|                         |          |                     |                |      |                        |                |          |                | Karta pojazdu dostępna                    |
|                         |          |                     |                |      |                        |                |          |                | Pojazd importowany                        |
|                         |          |                     |                |      |                        |                |          |                |                                           |
|                         |          |                     |                |      |                        |                |          |                | Pojazd flotowy                            |
|                         |          |                     |                |      |                        |                |          |                | Poinformuj lokalnych kupców               |
|                         |          |                     |                |      |                        |                |          |                | Dane dodatkowe                            |
|                         |          |                     |                |      |                        |                |          |                |                                           |
|                         |          |                     |                |      |                        |                |          |                |                                           |
|                         |          |                     |                |      |                        |                |          |                |                                           |
|                         |          |                     |                |      |                        |                |          |                |                                           |
|                         |          |                     |                |      |                        |                |          |                |                                           |
|                         |          |                     |                |      |                        |                |          | -              |                                           |
|                         |          |                     |                |      |                        |                |          |                |                                           |

**WAŻNE:** Wszystkie informacje o pojeździe zwiększają prawdopodobieństwo uzyskania lepszej, bardziej realnej wyceny rynkowej.

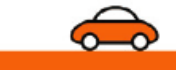

#### Uzupełnienie ogólnych informacji o Sprawie

1. Wprowadzanie numeru akt sprawy

| Numer akt      |          |  |
|----------------|----------|--|
| Ofertowanie do | 🕑 Nrrej. |  |
| Typ oferty     | ٢        |  |
| ~ ~            |          |  |

2. Czas ofertowania (Pole Ofertowanie do)

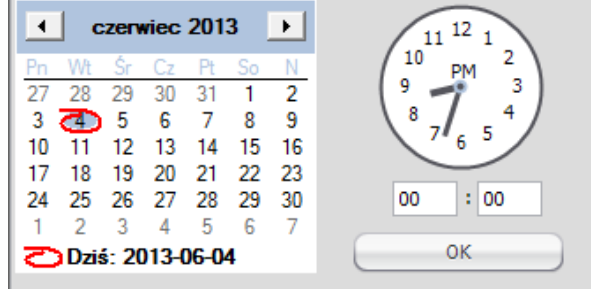

Określ lub wybierz z

kalendarza datę zakończenia ofertowania (nie uwzględnia się weekendów i dni świątecznych)

#### 3. Typ oferty

| <sup>·</sup> Typ oferty |                     | Normalny 💿                 |  |
|-------------------------|---------------------|----------------------------|--|
|                         | <u>D</u> ane pojazd | Normalny<br>Pojazd flotowy |  |

**UWAGA :** Opcja **Pojazd Flotowy** jest domyślnie wyłączony. Aby go uaktywnić należy skontaktować się z firmą *AUTOonline.* 

#### 4. Pozostałe dane

Można wprowadzić numer rejestracyjny pojazdu oraz numer kalkulacji (informacje te nie są przekazywane potencjalnym nabywcom)

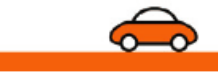

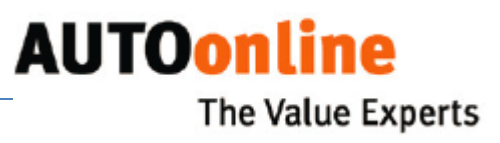

## ZAKŁADKA: Dane pojazdu

| <u>D</u> ane poja: | du         |                        |         |                                         |
|--------------------|------------|------------------------|---------|-----------------------------------------|
| Rodzaj pojazdu     |            |                        |         | Data pierwszej rejestracji (wg dow. rej |
| Producent          |            |                        |         | Rok produkcji Ilość poprzedr            |
| Model              |            |                        | $\odot$ |                                         |
| Wersja             |            |                        | ۲       | Nrident. pojazdu (ost. 5 cyfr)          |
| Rodzaj silnika     |            | Klasa emisji spalin    |         |                                         |
| Pojemność silnika  | Cam        | Nadwozie               |         | Państwo i kod poczt. miejsca posto      |
| Mocsilnika         | kw 💽       | Rodzaj skrzynki biegów |         | VAT do odliczenia 19                    |
| Przebieg           | km 💽       |                        |         |                                         |
| Kolor              | $\bigcirc$ | Ilość drzwi            |         |                                         |
| Badanie techniczne |            | Badanie spalin         |         | Wybórzleceniodawcy                      |
| Uwagi              |            |                        | *       | Karta pojazdu dostenna                  |
|                    |            |                        |         | Karta pojazdu skasowana                 |
|                    |            |                        |         | Pojazd importowany                      |
|                    |            |                        |         |                                         |
|                    |            |                        |         | Pojazd flotowy                          |
|                    |            |                        |         | Poinformuj lokalnych kupców             |
|                    |            |                        |         | Dane do datkowe                         |
|                    |            |                        |         |                                         |

- » W zakładce Dane pojazdu należy uzupełnić wszystkie pola widoczne na powyższym zdjęciu.
- » W polu Uwagi można wpisać dodatkowe informacje nie uwzględnione

wcześniej:

- informacja o pochodzeniu pojazdu (krajowy, importowany),
- informacja dotycząca współwłaścicieli jak również istniejących zastawów bankowych lub cesji,
- opis uszkodzeń niezwiązanych z przedmiotowym zdarzeniem losowym jak również informacje dotyczące stwierdzonych wcześniejszych napraw blacharsko-lakierniczych,
- w przypadku pojazdu ciężarowego istotnym elementem jest podanie charakterystycznych danych technicznych w zależności od przeznaczenia (np. izoterma, chłodnia, itp.) oraz podanie rodzaju ogumienia, rozmiaru, roku produkcji oraz zużycia określonego w [%] lub wysokość rzeźby bieżnika),
- W przypadku poduszek powietrznych stwierdzić, czy faktycznie pojazd jest w nie wyposażony, czy zastosowano tzw. zaślepki,
- Informacja o zatrzymaniu dowodu rejestracyjnego przez Policję
- Przydatna informacja czy sprzedającym będzie osoba prywatna czy firma (umowa kupna czy faktura, jeśli faktura zwolniona uzupełnić informację nt. podstawy zw.),
- pojazdy po kradzieżowe informacja, czy pojazd posiada wszystkie dokumenty wymagane przez Urząd Komunikacji do ponownej rejestracji oraz zaświadczenie z Prokuratury, iż pojazd nie jest dowodem w sprawie lub jest wyłączony jako dowód.

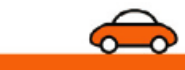

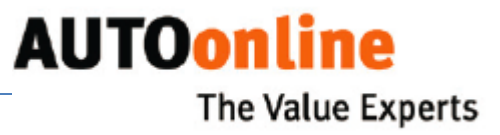

#### » Wprowadzanie danych dodatkowych

W celu wprowadzenia danych należy wybrać Dane dodatkowe Następnie uzupełnić odpowiednie pola w oknie dialogowym i potwierdzić przyciskiem OK.

| ) Dodatkowe dane                                   |                                                        |
|----------------------------------------------------|--------------------------------------------------------|
| HSN / TSN                                          | 1                                                      |
| Pojazd niezarejestrowany                           |                                                        |
| Historia serwisowania                              | Książka serwisowa dostępna                             |
| Besichtigungs- / Fahrzeugzustand —                 |                                                        |
| Pojazd jezdny                                      | Pojazd bezpieczny w ruchu drogowym                     |
| <ul> <li>Nierozłożony</li> </ul>                   | <ul> <li>Rozłożony</li> <li>Częściowo rozło</li> </ul> |
| <ul> <li>Unrepaired/repair not required</li> </ul> | <ul> <li>Naprawiony</li> <li>Częściowo napr</li> </ul> |
| Możliwa naprawa prowizoryczna                      |                                                        |
| -Ogumienie                                         |                                                        |
| Rozmiar ogumienia przód                            |                                                        |
| Rozmiar ogumieniatył                               |                                                        |
| Producent                                          |                                                        |
| Wysokość bieżnika (mm)                             |                                                        |
| Pierwsza reiestracia za granica (r                 | niasto, da                                             |
| Rejestracja za granicą                             |                                                        |
| Poprzednio użytkowany                              |                                                        |
| Masa własna (kg)                                   |                                                        |
| Dopuszczalna masa całkowita (kg)                   |                                                        |
| Ładowność (kg)                                     |                                                        |
| Rozstaw osi                                        |                                                        |
| Następny test bezpieczeństwa                       |                                                        |
| ОК                                                 | Anuluj                                                 |

**TSN** kod pojazdu zwierające informacje o modelu, rodzaju nadwozia i napędu

HSN kod producenta pojazdu

#### ZAKŁADKA: Wyposażenie

|                                    | Wyposażenie                                        |                                                                                                    |
|------------------------------------|----------------------------------------------------|----------------------------------------------------------------------------------------------------|
|                                    |                                                    | We an according to the destination of the second second seco |
| J ABS                              | Klimatyzaga                                        | WOM, rozdzielacz hydrauliczny 6-drogowy+zawó                                                                                                    |
| Hak holowniczy                     | Automatyczna kontrola klimatyzagi                  | przepływu oleju do podnośnika przedniego,<br>amorbyzowana oś przednia samonoziom ujeca                                                                                                    |
| Hak holowniczy, demontowalny       | Wyposazenie pehe                                   | hydraulicznie, obciążnik z szybkosprzęgiem do                                                                                                    |
| Poduszka powietrzna (1x)           | Skorzana tapicerka                                 | podnośnika przedniego (600kg), kabina amortyzo<br>klimatyzacia, system ASM kontroli blokad mostów                                                                                                    |
| Poduszka powietrzna (2x)           | Regulaçja zakresu swiecenia refi                   | Wersja wykonania ciągnika "B".                                                                                                    |
| Poduszka powietrzna (4x)           | Lakier metalik                                     | Obciążniki przednie 600kg                                                                                                    |
| Autoalam                           | Wyświetlacz wielotunkcyjny                         | Oś przednia amortyzowana<br>Przedni układ zawieczenia parzędzi                                                                                                    |
| Napęd na 4 koła                    | Nawigacja GPS                                      | Skrzynia biegów zsynchronizowana                                                                                                    |
| Tarcze kół zestopów metali lekkich | Czujniki parkowania                                | Układ hydrauliczny sterowany elektronicznie<br>Wał odbioru mocy przedni                                                                                                    |
| Antena elektryczna                 | Radioodtwarzacz                                    | Zawieszenie przednie hydrauliczne samopoziomu                                                                                                    |
| ASR                                | Radioodtwarzacz z CD                               |                                                                                                    |
| Automat                            | Kierownica z prawej strony                         |                                                                                                    |
| Telefon                            | Czujnik deszczu                                    |                                                                                                    |
| ] Komputer pokładowy               | Spryskiwacze reflektorów                           |                                                                                                    |
| Opony niskoprofilowe               | Dach odsuw. elektr.                                | u l                                                                                                    |
| Przyciemniane szyby                | Dach odsuw. mech.                                  | 1                                                                                                    |
| Zmieniarka CD                      | <ul> <li>Wspomaganie układu kierowni</li> </ul>    |                                                                                                    |
| Diesel (zfiltrem cząstek stałych)  | Elektr. regulacja foteli                           |                                                                                                    |
| Obrotomierz                        | Manualna regulacja wysokości f                     |                                                                                                    |
| Dach przesuwny                     | <ul> <li>Blokada mechanizmu różnicowego</li> </ul> |                                                                                                    |
| Elektryczne szyby (2x)             | Elektryczne lusterka                               |                                                                                                    |
| Elektryczne szyby (4x)             | Podgrzewane lusterka                               |                                                                                                    |
| Ogrzewana szyba przednia           | Ogrzewanie postojowe                               |                                                                                                    |
| Instalacja gazowa                  | Tempomat                                           |                                                                                                    |
| Pojazd z kratką                    | Immobilizer                                        |                                                                                                    |
| ) Katalizator                      | Reflektory ksenonowe                               |                                                                                                    |
| Dach przezroczysty odsuw. elektr.  | Centralny zamek radiowy                            |                                                                                                    |
| Dach przezroczysty odsuw. elektr.  | Dodatkowe ogrzewanie                               |                                                                                                    |
| ) Kierownica regulowana elektr.    |                                                    |                                                                                                    |
| ) Kierownica regulowana.           |                                                    |                                                                                                    |

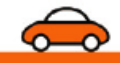

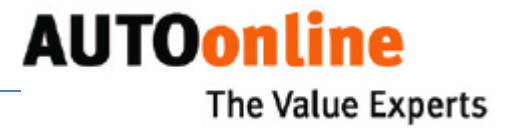

- » W zakładce Wyposażenie zaznacz odpowiednie elementy dot. wyposażenia pojazdu.
- » W celu wpisania dodatkowych informacji użyj pola tekstowego po prawej stronie ekranu.

## ZAKŁADKA: Szkoda

W zakładce **Szkoda** wprowadź wszystkie informacje dot. uszkodzenia pojazdu. Mogą zostać wybrane istniejącej już listy lub nowo utworzonych obszarów u uszkodzenia.

|                                                   |                | <u>S</u> zkoda |  |   |                                                                                                    |
|---------------------------------------------------|----------------|----------------|--|---|----------------------------------------------------------------------------------------------------|
| Obszar uszkodzeń                                  | Opis uszkodzeń |                |  |   | Data powstania szkody                                                                                                    |
| <u>↑</u> ×                                        | $1 \times$     |                |  |   |                                                                                                    |
| Dach<br>Lewa strona                               |                |                |  |   | Obszar uderzenia                                                                                                    |
| Oś<br>Podwozie<br>Prawa strona<br>Przód<br>Silaik |                |                |  |   |                                                                                                    |
| Szyby / wnętrze<br>Tył                            |                |                |  |   | Dookola Podwozie                                                                                                    |
| Opis uszkodzeń                                    | Wstawienie     |                |  |   |                                                                                                    |
| 1                                                 |                |                |  | * |                                                                                                    |
|                                                   |                |                |  |   | I uszki powietrzne wystrze<br>Wcześniejsze szkody<br>Typ szkody<br>Przedział pasażensk<br>Silnik - ryzyko uszkodzeń<br>Silnik uszkodzony<br>Skrzynka biegów - ryzyko uszkod<br>Skrzynka biegów uszkodzona |

- » Po lewej stronie umieszczona jest lista wyboru, kliknij na dowolny Obszar uszkodzeń -> po prawej stronie wyświetli się lista wyboru Opis uszkodzeń odpowiadająca wybranemu wcześniej opisowi po stronie lewej.
- » Kliknij na odpowiedni Opis uszkodzeń a następnie wybierz Wstawienie

lub

» Kliknij dwukrotnie lewym klawiszem myszy na odpowiednim Opisie Uszkodzeń. Wybrana pozycja zostanie skopiowana do pola tekstowego u dołu ekranu. Możesz również wprowadzić dodatkowo własny tekst w polu tekstowym.

UWAGA: Można dodawać tylko pojedyncze pozycje z listy.

» Czynność należy powtórzyć dla wszystkich typów uszkodzeń.

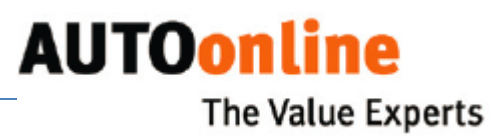

**WSKAZÓWKA:** Opis szkody, który jest często używany może być dodany do istniejącej już listy uszkodzeń (patrz niżej).

#### Dodawanie nowych obszarów uszkodzeń/ opisów uszkodzeń

Można zdefiniować swoje własne pozycje dla obszarów szkody lub opisów uszkodzeń. Pozostaną one widoczne dla wszystkich nowo tworzonych Szkód aż do momentu ich skasowania.

» Kliknij na symbol Dodaj nowy obszar uszkodzenia użytkownika.

| Obszar uszkodzeń                            | Wprowadź nową wartość |
|---------------------------------------------|-----------------------|
|                                             | Obszar uszkodzeń      |
| 1 × 1                                       |                       |
| » Wprowadź nazwę tworzonego obszaru szkody. | OK Anuluj             |

WSKAZÓWKA: Wybieraj nazwy ogólnie zrozumiałe.

- » Zatwierdź wpisaną nazwę klikając OK. Nowy obszar uszkodzeń zostanie dodany do listy wyboru. Zaznacz utworzony obszar uszkodzeń.
- » Kliknij na symbol **Dodaj nowy opis uszkodzeń użytkownika**.

| Opis uszkodzeń |          | Wprowadź nową wartość |
|----------------|----------|-----------------------|
|                | <u>†</u> | Opis uszkodzeń        |
|                |          | OK Anuluj             |

- » Wprowadź nazwę tworzonego opisu uszkodzeń i zatwierdź przyciskiem OK. Nowy opis uszkodzeń został dodany do listy wyboru.
- » Czynność należy powtórzyć dla wszystkich obszarów uszkodzeń i opisów Szkody, które chcesz dodać.

#### Usuwanie własnych obszarów uszkodzeń/ opisów uszkodzeń

W każdej chwili można usunąć stworzony wcześniej obszar uszkodzeń lub opis uszkodzeń. Jeśli usuwane są całe obszary uszkodzeń to razem z nimi usuwane są opisu uszkodzeń z tej kategorii.

**WAŻNE:** Usunięte pozycje nie są możliwe do odzyskania.

- » Zaznacz pozycję, którą chcesz usunąć.
- » Kliknij na symbol **Usuń** *M*, wybrana pozycja zostanie usunięta z listy wyboru.

#### Określenie daty powstania szkody oraz obszaru uderzenia

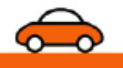

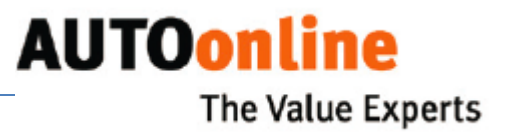

| Data powstania szkody |                         |  |  |  |
|-----------------------|-------------------------|--|--|--|
|                       | $\overline{\mathbf{v}}$ |  |  |  |
| Obszar uderzenia      |                         |  |  |  |
|                       |                         |  |  |  |
|                       |                         |  |  |  |
| 📄 Dookoła 📄 Podwozie  |                         |  |  |  |

» Wprowadź dzień powstania szkody.

» Zaznacz odpowiednie obszary uderzenia w pojeździe

Przy uzupełnianiu informacji o **Szkodzie** można skorzystać z dodatkowych przycisków (patrz niżej)

| Juszki powietrzne wystrze      |
|--------------------------------|
| Wcześniejsze szkody            |
| Typ szkody                     |
| Przedział pasażerski           |
| Silnik - ryzyko uszkodzeń      |
| Silnik uszko dzony             |
| Skrzynka biegów - ryzyko uszko |
| Skrzynka biegów uszkodzona     |
|                                |

Aby w szybki sposób uzupełnić dodatkowe dane wybierz konkretny przycisk.

Można skorzystać również z pól dodatkowych w celu uzupełnienia informacji o **Silniku** czy **Skrzyni biegów**.

Uzupełnianie informacji o Poduszkach powietrznych

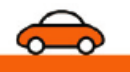

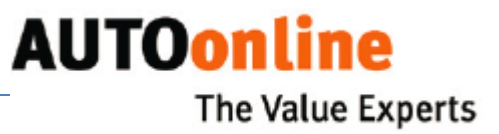

| V  | Poduszki powietrzna      |                 |
|----|--------------------------|-----------------|
| Za | aznacz wystrzelone podus | szki powietrzne |
|    | Kieseure                 | . Inc.          |
| L. | Kierowcy                 | Inna            |
| 6  | Pasażera                 | Kolanowa        |
| 6  | Boczna lewa              | Napinacz pasów  |
| 6  | Boczna prawa             |                 |
| 6  | Głowy lewa               |                 |
| 6  | Głowy prawa              |                 |
| 6  | Tylna lewa               |                 |
| 0  | Tylna prawa              |                 |
| C  | ок                       | Anuluj          |

na

Przycisk Poduszki powietrzne wystrzelone.

» Zaznacz wszystkie wystrzelone poduszki następnie potwierdź OK.

## Uzupełnianie informacji o Wcześniejszych szkodach oraz ich Typie

W celu wprowadzania informacji o wcześniejszych szkodach wybierz jeden z poniższych przycisków:

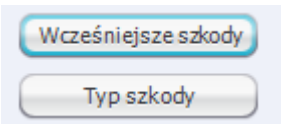

## ZAKŁADKA: Kalkulacja

|                                                                                                    | Kalkulacja                  |
|----------------------------------------------------------------------------------------------------|-----------------------------|
| Wartość i netto kalkulacji końcowej     Wartość pojazdu przed       Koszt netch.     szkoda (Brutto)       Koszt zaści rowana     Koszt części       Zamiemych     Dodatkowe koszty | Waluta PLN 💿                |
| Koszty naprawy                                                                                                    | Import tekstu<br>Usuń tekst |
|                                                                                                    | *                           |

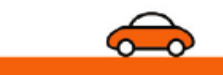

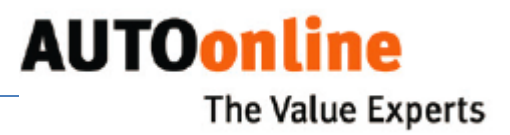

» Wprowadź dane dotyczące kalkulacji.

» Wybierz odpowiednią walutę Waluta PLN 💽

» Aby skopiować tekst kalkulacji z pliku, kliknij przycisk Import tekstu

Zaznacz odpowiedni plik następnie kliknij **Otwórz**. Zaimportowany tekst zostanie wyświetlony w polu tekstowym z możliwością edycji.

» Aby usunąć cały tekst kalkulacji kliknij przycisk

## ZAKŁADKA: Fotografie

W zakładce Zdjęcia możesz dodawać pliki obrazów uszkodzeń.

Dodawane zdjęcia mogą pochodzić z różnych źródeł:

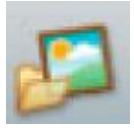

» Aby zaimportować zdjęcia z dysku lub z innego nośnika danych kliknij na symbol Import z pliku

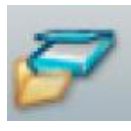

» Aby dodać zdjęcie bezpośrednio ze skanera kliknij na symbol Import ze skanera

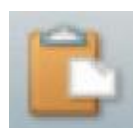

» Aby zaimportować zdjęcia ze schowka danych kliknij na symbol Wklej ze schowka

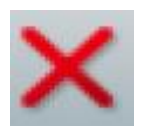

» Aby usunąć zdjęcia z obecnej Szkody kliknij na symbol Usuń aktualny obraz

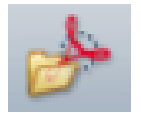

» Istnieje możliwość wyodrębnienia zdjęć z plików PDF. W tym celu należy kliknąć symbol Wyodrębniania plików PDF

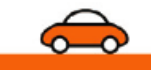

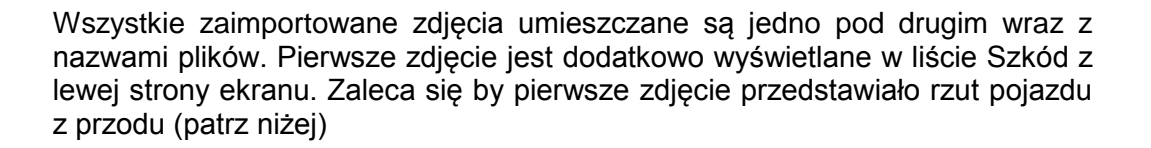

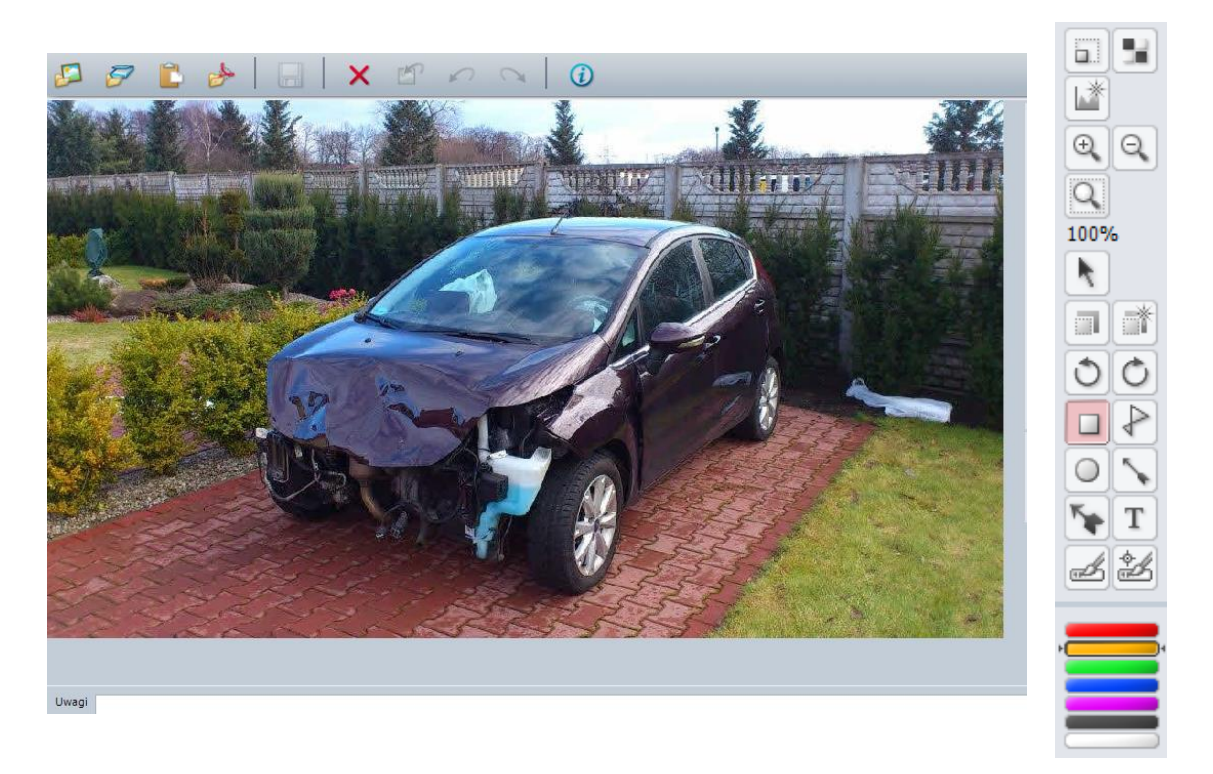

W momencie gdy Szkoda jest w edycji można wyretuszować zdjęcia lub dodać tekst za pomocą bocznego paska z narzędziami.

W polu UWAGI pod każdym zdjęciem można dodać własne komentarze.

#### Wprowadzanie danych dot. Pojazdu Flotowego

Przycisk **Pojazd flotowy** jest aktywny tylko przy wprowadzaniu pojazdu flotowego.

W celu wystawienia pojazdu flotowego należy skontaktować się z **AUTOonline.** Domyślnie opcja powyższa jest wyłączona.

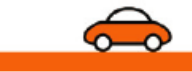

**AUTOonline** 

**The Value Experts** 

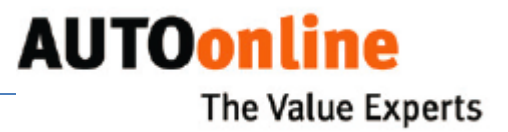

## Krok 3: Zapisywanie Sprawy

Zapisz Szkodę jeśli wprowadzone zostały wszystkie dane o pojeździe lub jeżeli chcesz je później uzupełnić:

» Wybierz z górnego Menu: Sprawa -> Zapisz

lub

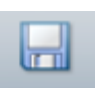

» Kliknij na Zapisz

Zapisana Szkoda zostanie wyświetlona na liście z zestawieniem Szkód z lewej strony ekranu.

## Krok 4: Przygotowanie Sprawy do wysłania

Po wprowadzeniu wszystkich informacji Szkodę należy wysłać na giełdę. Nie zostanie ona jednak natychmiast przesłana na platformę. Można przygotować więcej niż jedną Szkodę a następnie wysłać je wszystkie razem.

» Zaznacz przycisk Gotowy do wysłania po prawej stronie ekranu

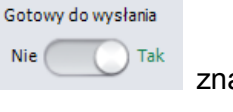

znajdującego się

» następnie należy wybrać przycisk Wymiana

lub

» wybrać z górnego Menu: Sprawa -> Wymiana danych z serwerem

Wszystkie wprowadzone dane zostaną zweryfikowane pod względem spójności. Jeśli w trakcie pojawią się błędy zostaną one oznaczone kolorem czerwonym z prośbą o poprawne ich uzupełnienie.

## Krok 5: Synchronizowanie danych

Podczas korzystania z aplikacji dane wymieniane są w obydwie strony. W jednym kierunku Szkody wysyłane są na platformę, z drugiej strony odbierane są oferty bądź istnieje możliwość importu Szkód archiwalnych.

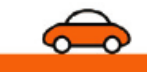

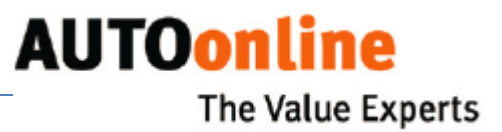

Podczas Synchronizacji danych pojawia się okno informacyjne ukazujące stan operacji :

| as        | Zadanie                           | Opis    | Status                       |
|-----------|-----------------------------------|---------|------------------------------|
| 109:41:03 | Umieszczanie nowych pojazdów na g | 1234-12 | Przesyłanie danych (próba 1) |
|           |                                   |         |                              |
|           |                                   |         |                              |
|           |                                   |         |                              |
|           |                                   |         |                              |
| /konano 0 | z 1 zadań                         |         |                              |
|           |                                   |         |                              |

- » Aby zamknąć okno kliknij na przycisk Ukryj okno (dane będą nadal wymieniane w tle)
- » Aby anulować wymianę danych kliknij na przycisk Anuluj wszystkie transakcje

#### Symbole informujące o statusie Sprawy (Szkody)

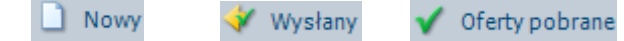

Powyższe symbole są widoczne w panelu z zestwienim Szkód znajdującym się z lewej strony ekranu.

## Krok 6: Dostęp i zarządzanie ofertami

Dostęp do ofert przez **AUTOonline** uzyskuje się poprzez zakładkę **Oferty**.

Za każdym razem gdy trwa wymiana danych (patrz Synchronizacja danych) pobierane są złożone oferty (tylko gdy zakończy się czas ofertowania).

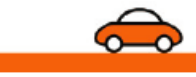

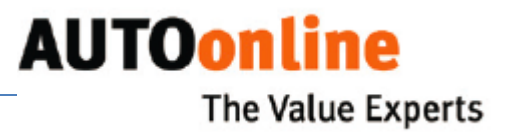

#### Widok zrzutu zakładki Oferty

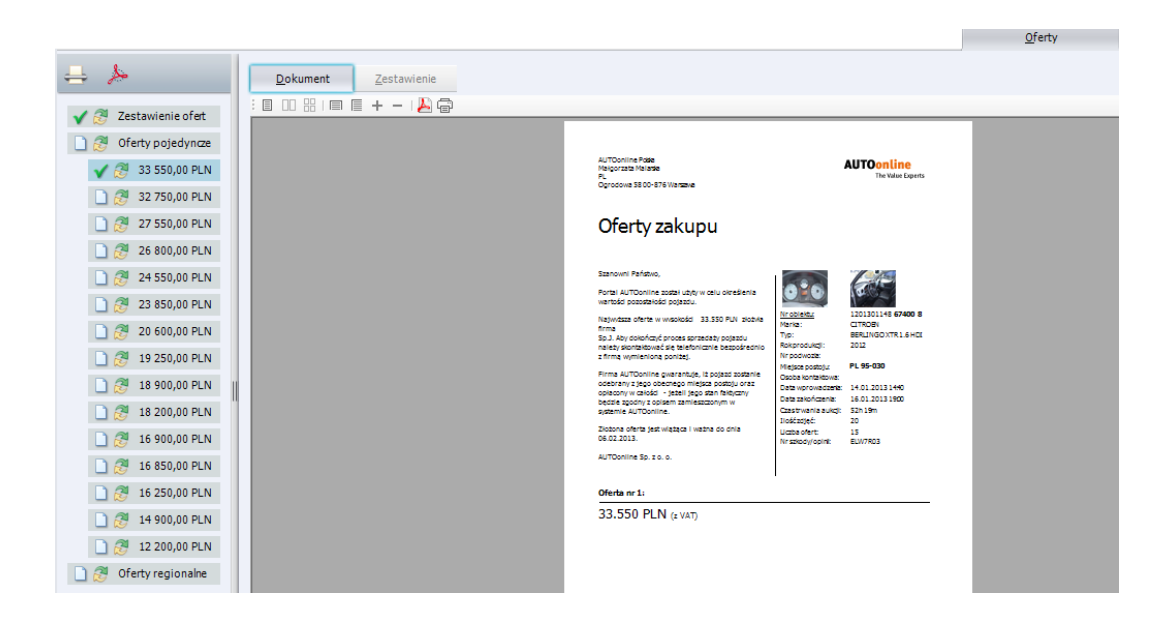

W zakładce **Oferty** można przejrzeć wszytskie złożone oferty. W kolumnie po lewej stronie znajduje się zestawienie wartości wszystkich złożonych ofert. Symbole **Wymiana** oznaczczone zostały pobrane już dokumnety ofertowe.

W zakładce **Dokument** wyświetlany jest zbiorowy dokumnet ofertowy zwierający wszystkie złożone oferty. Ze względów objętościowych tylko taki dokument jest domyślnie pobierany.

Możliwe jest pobranie pojedynczych dokumnetów ofertowych. W tym celu w kolumnie po lewej stronie kliknij na wybraną ofertę następnie potwierdź przyciskiem *Wymiana*.

W górnej części okna umieszczone zostały symbole ułatwiające zarządzanie dokumentami ofertowymi:

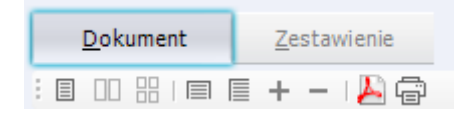

W zakładce **Zestawienie** znajdują się wszystkie złożone oferty wraz z imieniem kupca oraz jego danymi kontaktowymi.

![](_page_18_Picture_9.jpeg)

![](_page_19_Picture_0.jpeg)

## Kopiowanie lub importowanie danych Sprawy

## Kopiowanie danych z archiwum AUTOonline

W każdej chwili istnieje możliwość skopiowania lub zaimportowania **Sprawy** z archiwum:

» Wybierz z Menu: Plik - > Importuj pojazd z archiwum

Program połączy się z archiwum **AUTOonline.** Wszystkie odebrane **Sprawy** zostaną wyświetlone w tabeli.

| 🕜 Wybór pojazdów z giełdy - Pojazdów do ściągnięcia 0/2 |         |                                                 |                                                                  |                                                               |   |                             |               |                |
|---------------------------------------------------------|---------|-------------------------------------------------|------------------------------------------------------------------|---------------------------------------------------------------|---|-----------------------------|---------------|----------------|
| Okres czasu 2008-03-06 🕑 2008-03-26 🕑 Odswież           |         |                                                 |                                                                  |                                                               |   |                             |               |                |
| St                                                      | Numer   |                                                 | marzec 20                                                        | 08 🗾                                                          | t | Тур                         | Rodz. pojazdu | Dzień utworz   |
| *                                                       | 1234-12 | Pn Wt<br>25 26                                  | Śr Cz F<br>27 28 2                                               | <u>'t So N</u><br>9 1 2                                       |   | 100 AVANT<br>(44,440)       | osobowy       | 2008-03-26 10: |
| *                                                       | TESTOI  | 3 4<br>10 11<br>17 18<br>24 25<br>31 1<br>CDzia | 5 (1) 7<br>12 13 1<br>19 20 2<br>20 27 2<br>2 3 4<br>\$: 2008-03 | 7 8 9<br>4 15 16<br>1 22 23<br>8 29 30<br>5 6<br>9- <b>26</b> |   | CORSA 1.0 12V<br>BASE/START | osobowy       | 2008-03-19 11: |
| <u> </u>                                                |         |                                                 |                                                                  |                                                               |   |                             |               |                |
| Filter                                                  |         |                                                 |                                                                  |                                                               |   |                             |               |                |
| OK Anuluj                                               |         |                                                 |                                                                  |                                                               |   |                             |               |                |

» Aby pobrać oferty z wybranego przedziału czasowego skorzystaj z wbudowanego kalendarza u góry okna.

» Zaznacz wszystkie Sprawy, które chcesz pobrać lokalnie, potwierdź OK.

Wybrane **Sprawy** zostaną pobrane z archiwum i wyświetlane na liście **Spraw** z lewej strony ekranu.

![](_page_19_Figure_10.jpeg)

![](_page_20_Picture_0.jpeg)

#### Importowanie danych z innych programów

Jeśli pracujesz z innymi programami eksperckimi do wyceny pojazdów to istnieje możliwość importu tych danych do programu **VALUEonline**. Możesz również skopiować dane z poprzednich wersji programu.

**UWAGA:** Przed importem upewnij się, że wcześniej dokonałeś wszystkich podstawowych ustawień.

#### Kopiowanie danych z poprzednich wersji programu

» Wybierz z Menu: Plik -> Importuj -> Plik danych

Wszystkie **Sprawy** z poprzedniej wersji programu zostały skopiowane i wyświetlone na liście z lewej strony ekranu.

#### Dodatkowe wskazówki związane z użytkowaniem programu

#### Tworzenie Kopii Sprawy / ponowne wysyłanie Sprawy na platformę

Z zestawienia Spraw z lewej strony ekranu wybierz tę, której **Kopię** chcesz stworzyć następnie za pomocą prawego klawisza myszy :

#### » wybierz Kopiuj

![](_page_20_Picture_11.jpeg)

Utworzona zostanie Kopia Sprawy (W polu **Numer akt** usunąć należy słowo *kopia*), która pojawi się na końcu zestawienia. Stworzona Kopia jest gotowa do edycji. Ponowne wysyłanie Sprawy odbywa się zgodnie z procedurą przedstawioną w niniejszej Instrukcji.

![](_page_20_Picture_13.jpeg)

![](_page_21_Picture_0.jpeg)

**WAŻNE** : Przed wysłaniem Sprawy na platformę upewnij się czy ustawiona została poprawna data ofertowania *(patrz Krok 2 -> Uzupełnianie informacji o Sprawie -> ofertowanie do).* 

#### Anulowanie wysłanej Sprawy a Usuwanie lokalne

Z zestawienia Spraw z lewej strony ekranu wybierz tę, której wysyłkę na platformę chcesz **Anulować** następnie za pomocą prawego klawisza myszy :

» wybierz Anuluj wysłaną ofertę

![](_page_21_Picture_5.jpeg)

WAŻNE : *Anulacja wysłanej oferty* odnosi się tylko do Spraw mających status *wysłany* (ofertowanie jest już w toku). Anulacja powoduje wycofanie Sprawy z platformy.

**Usuwanie** Spraw odnosi się tylko i wyłącznie do usuwania lokalnego nie powoduje wycofania wysłanej Sprawy. W celu Usunięcia danej Sprawy:

» wybierz Usuń

![](_page_21_Picture_9.jpeg)